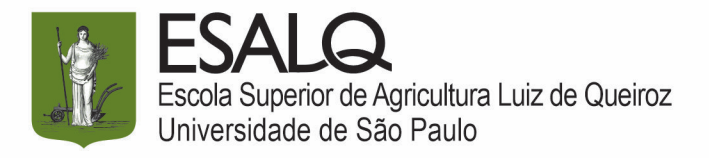

## PARA OS ALUNOS INGRESSANTES A PARTIR DE 2023

### Manual de Inscrição e aceite Atividades Extensionistas Curriculares (AEX) – COMO SE INSCREVER

PASSO 1 - Entre no jupiterweb com login e sua senha única

| Usuário: Senha: Entrar                                                                      |
|---------------------------------------------------------------------------------------------|
| Créditos   Fale conosco<br>© 1999 - 2024 - Superintendência de Tecnologia da Informação/USP |

PASSO 2 - Escolha a opção "Atividades Extensionistas Curriculares (AEX)"

| TSF                                                    |     | Universidade de Sã<br>Brasil |
|--------------------------------------------------------|-----|------------------------------|
|                                                        |     |                              |
|                                                        |     |                              |
| Público                                                |     | Aviso Web                    |
| Calendário Escolar                                     | þ   |                              |
| Cursos de ingresso                                     |     |                              |
| Disciplina                                             | ŀ   |                              |
| Editais                                                | Þ   |                              |
| FAQ                                                    | þ   |                              |
| Acesso Restrito                                        |     |                              |
| Atividades Extensionistas<br>Curriculares (AEX)        |     | ←───                         |
| Vacinação COVID-19                                     | ŀ   |                              |
| Matrícula                                              | ŀ   |                              |
| Grade horária                                          |     |                              |
| Histórico escolar                                      |     |                              |
| Acompanhamentos                                        | ŀ   | Histórico de Mensagens       |
| Cartão USP                                             |     |                              |
| Emissão de documentos                                  | þ   |                              |
| Opção de curso                                         |     |                              |
| Estágio pago pela USP                                  | ŀ   |                              |
| Programa de bolsas                                     | ŀ   |                              |
| Auxílios permanência/PRIP                              | ŀ   |                              |
| Clique Social: agendar horá<br>com a Assistente Social | rio |                              |

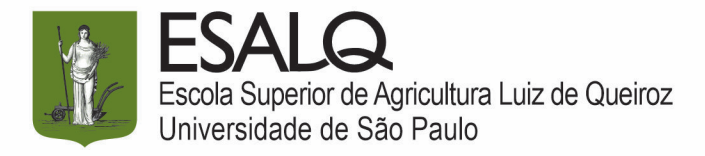

#### PASSO 3 - Busque por "Esalq" no campo "unidade".

| LSF                                             | ] | Universidade de São Paulo<br>Brasil                 |
|-------------------------------------------------|---|-----------------------------------------------------|
|                                                 |   |                                                     |
| Público                                         |   | Atividades Extensionistas Curriculares (AEX)        |
| Calendário Escolar                              | Þ |                                                     |
| Cursos de ingresso<br>Disciplina                | ŀ | Buscar Atividades Extensionistas Curriculares (AEX) |
| Editais                                         | ŀ | Unidade / Colegiado: - Todos -                      |
| FAQ                                             | ŀ | Atividade: procura por parte do nome da atividade   |
| Acesso Restrito                                 |   | 🗆 Minhas inscrições                                 |
| Atividades Extensionistas<br>Curriculares (AEX) |   | O Duran                                             |
| Vacinação COVID-19                              | ŀ | <b>v</b> vuscar                                     |
| Matrícula                                       | ŀ |                                                     |
| Grade horária                                   |   | © 1999 - 2024 - Supe                                |
| Histórico escolar                               |   |                                                     |
| Acompanhamentos                                 | ŀ |                                                     |
| Cartão USP                                      |   |                                                     |
|                                                 | 6 |                                                     |

#### PASSO 4 - Após selecionar "ESALQ", clique na opção "Buscar".

| TSF                                             | ) | Universidade de São Paulo<br><sup>Brasil</sup>                                |
|-------------------------------------------------|---|-------------------------------------------------------------------------------|
|                                                 |   |                                                                               |
| Público                                         |   | Atividades Extensionistas Curriculares (AEX)                                  |
| Calendário Escolar                              | ŀ |                                                                               |
| Cursos de ingresso                              |   | Buscar Atividades Extensionistas Curriculares (AEX)                           |
| Disciplina                                      | ŀ |                                                                               |
| Editais                                         | ŀ | Unidade / Colegiado: Escola Superior de Agricultura "Luiz de Queiroz" (ESALQ) |
| FAQ                                             | ŀ | Atividade: procura por parte do nome da atividade                             |
| Acesso Restrito                                 |   | O Minhas inscrições                                                           |
| Atividades Extensionistas<br>Curriculares (AEX) |   | O Russar                                                                      |
| Vacinação COVID-19                              | ŀ |                                                                               |
| Matrícula                                       | ŀ | $\uparrow$                                                                    |
| Grade horária                                   |   | © 1999 - 2024 - Supe                                                          |
| Histórico escolar                               |   |                                                                               |

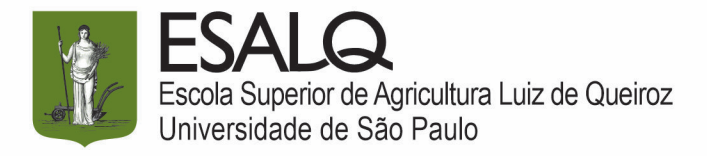

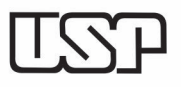

#### PASSO 5 - Selecione a atividade AEX desejada

|                                                       |               | Atividades Extensionistas Curricular                           | res (AEX)                                                            |                      |                 |  |
|-------------------------------------------------------|---------------|----------------------------------------------------------------|----------------------------------------------------------------------|----------------------|-----------------|--|
| Calendário Escolar                                    | 1             |                                                                |                                                                      |                      |                 |  |
| Cursos de ingresso                                    |               | Buscar Atividades Exte                                         | nsionistas Curriculares (AEX)                                        |                      |                 |  |
| Disciplina                                            | Þ             |                                                                |                                                                      |                      |                 |  |
| Editais                                               | ŀ             | Unidade                                                        | Atividade                                                            | Período de inscrição |                 |  |
| FAQ                                                   | þ             | Unidade                                                        |                                                                      | Início               | Fim             |  |
|                                                       |               | ×                                                              | < ×                                                                  | ×                    | ×               |  |
| Acesso Restrito<br>Atividades Extensionistas          |               | Escola Superior de<br>Agricultura "Luiz de<br>Queiroz" (ESALQ) | Água na Horta - Manejo da<br>Irrigação de Hortas Urbanas             | 22/07/2024           | 30/09/2024      |  |
| /acinação COVID-19                                    | ŀ             | Escola Superior de<br>Agricultura "Luiz de<br>Queiroz" (ESALQ) | Alunos Macro Cepea<br>respondem                                      | 12/09/2024           | 26/09/2024      |  |
| Matrícula<br>Grade horária                            | $\rightarrow$ | Escola Superior de<br>Agricultura "Luiz de<br>Queiroz" (ESALQ) | Treinamento em Marketing<br>Digital para uma<br>Organização Sem Fins | 23/09/2024           | 27/09/2024      |  |
| Acompanhamentos                                       | 4             | Escola Superior de<br>Agricultura "Luiz de<br>Queiroz" (ESALO) | Manejo para o uso público<br>na Estação Experimental de<br>Tupi      | 12/09/2024           | 17/09/2024      |  |
| Emissão de documentos<br>Opção de curso               | alla.         | Escola Superior de<br>Agricultura "Luiz de<br>Queiroz" (ESALQ) | Consultoria Gratuita Esalq<br>Júnior Economia<br>Administração (Free | 18/09/2024           | 23/09/2024      |  |
| Estágio pago pela USP<br>Programa de bolsas           | ah.<br>ah     | Escola Superior de<br>Agricultura "Luiz de<br>Oueiroz" (ESALO) | Insetos na ESALQ                                                     | 13/09/2024           | 20/09/2024      |  |
| Auxílios permanência/PRIP                             | Þ             | Descrição da atividade                                         | - Inscrição/remoção 🛷 Aceitar/N                                      | lão aceitar          | 14 K4 F         |  |
| Clique Social: agendar hor<br>com a Assistente Social | ário          |                                                                |                                                                      |                      |                 |  |
| Programa USP iFriends                                 |               |                                                                |                                                                      |                      | © 1999 - 2024 - |  |
| Pequerimento                                          |               |                                                                |                                                                      |                      |                 |  |

PASSO 6 - Após selecionar a atividade, abaixo da lista, clique no botão de inscrição.

| TSP                                                        | <b>Univers</b><br>Brasil | idade de Sâ                                           | io Paulo                                                                           |                     |                      |  |  |
|------------------------------------------------------------|--------------------------|-------------------------------------------------------|------------------------------------------------------------------------------------|---------------------|----------------------|--|--|
|                                                            |                          |                                                       |                                                                                    |                     |                      |  |  |
| Público                                                    | Atividades Ext           | ensionistas Curricular                                | es (AEX)                                                                           |                     |                      |  |  |
| Calendário Escolar                                         | þ.                       |                                                       |                                                                                    |                     |                      |  |  |
| Cursos de ingresso                                         | Buscar                   | Atividades Exter                                      | nsionistas Curriculares (AEX)                                                      |                     |                      |  |  |
| Disciplina                                                 |                          | 1                                                     |                                                                                    |                     |                      |  |  |
| Editais                                                    | Þ.                       | Unidado                                               | Atividado                                                                          | Período de ir       | Período de inscrição |  |  |
| FAQ                                                        | Þ                        | Unidade                                               | Attviddde                                                                          | Início              | Fim                  |  |  |
|                                                            |                          | ×                                                     | ×                                                                                  | ×                   | ×                    |  |  |
| Acesso Restrito<br>Atividades Extensionistas               | Esc<br>Agri<br>Qu        | ola Superior de<br>cultura "Luiz de<br>eiroz" (ESALQ) | Água na Horta - Manejo da<br>Irrigação de Hortas Urbanas                           | 22/07/2024          | 30/09/2024           |  |  |
| Vacinação COVID-19                                         | Esc<br>Agri              | ola Superior de<br>cultura "Luiz de<br>eiroz" (ESALO) | Alunos Macro Cepea<br>respondem                                                    | 12/09/2024          | 26/09/2024           |  |  |
| Matrícula<br>Grade horária<br>Histórico escolar            | Esc<br>Agri<br>Qu        | ola Superior de<br>cultura "Luiz de<br>eiroz" (ESALQ) | Treinamento em Marketing<br>Digital para uma<br>Organização Sem Fins<br>Lucrativos | 23/09/2024          | 27/09/2024           |  |  |
| Acompanhamentos                                            | Esc<br>Agri              | ola Superior de<br>cultura "Luiz de<br>eiroz" (ESALO) | Manejo para o uso público<br>na Estação Experimental de<br>Tuni                    | 12/09/2024          | 17/09/2024           |  |  |
| Emissão de documentos<br>Opção de curso                    | Esc<br>Agri              | ola Superior de<br>cultura "Luiz de<br>eiroz" (ESALQ) | Consultoria Gratuita Esalq<br>Júnior Economia<br>Administração (Free               | 18/09/2024          | 23/09/2024           |  |  |
| Estágio pago pela USP<br>Programa de bolsas                | Esc<br>Agri              | ola Superior de<br>cultura "Luiz de<br>eiroz" (ESALQ) | Insetos na ESALQ                                                                   | 13/09/2024          | 20/09/2024           |  |  |
| Auxílios permanência/PRIP<br>Clique Social: agendar horári | Des                      | crição da atividad                                    | e - Inscrição/remoção                                                              | .ceitar/Não aceitar | 14 <4                |  |  |

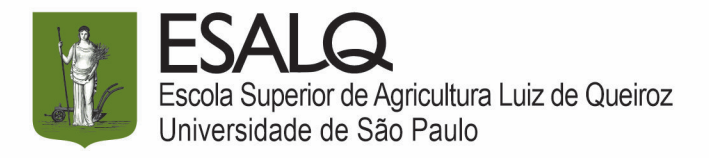

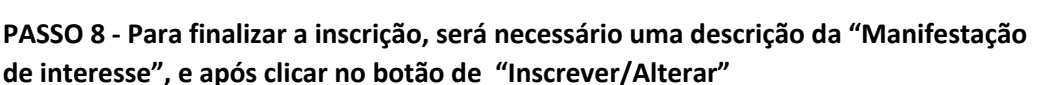

| Período de realização da ativid                                                                      | ade: 09/11/2024 a 09/11/2024                                                                                            |                       |
|----------------------------------------------------------------------------------------------------|----------------------------------------------------------------------------------------------------|-----------------------|
| Período de inscrição: 13/09/20                                                                       | 24 a 20/09/2024                                                                                                    |                       |
| Período de seleção dos inscrito                                                                      | s: 21/09/2024 a 25/09/2024                                                                                              |                       |
| Data de divulgação do resultad                                                                       | o da seleção: 26/09/2024 00:00                                                                                          |                       |
| Informações adicionais:                                                                              |                                                                                                    |                       |
| A atividade Insetos na ESALQ é<br>de conhecimento e estudo sobre                                     | realizado num único dia (9 de novembro de 2024) das 8:00 às 17:00 h. Mas há a fase de<br>os temas a serem apresentados. | preparação das atraç  |
| Critério de selecão de aluno:                                                                        |                                                                                                    |                       |
| <ul> <li>Alunos ingressantes a partir de<br/>- Seleção por meio de entrevista<br/>da AEX.</li> </ul> | 2023.<br>com o grupo de professores responsáveis e de acordo com a demanda pro meio da motiva                           | ição do aluno em part |
| Manifestação de interesse:                                                                           |                                                                                                    |                       |
|                                                                                                    |                                                                                                    |                       |

# **ATENÇÃO**

- Após sua inscrição é IMPORTANTE esperar a confirmação do professor com o ACEITE na AEX.
- Depois que o professor der o ACEITE, você deverá confirmar (ACEITAR) que fará a AEX na qual se inscreveu. Somente após essas ações você estará matriculado na AEX.

Qualquer dúvida envie um e-mail para SVCEX@usp.br

Prof. Iran Oliveira CCEx - ESALQ